### IN THE STATE COURTS OF THE REPUBLIC OF SINGAPORE PRACTICE DIRECTIONS AMENDMENT NO. 3 OF 2016

It is hereby notified for general information that, with effect from 1 September 2016, the State Courts Practice Directions will be amended as follows:

(a) the existing Practice Direction 138 (Amendment of charges and documents) will be deleted and replaced with the following Practice Direction:

#### New Practice Direction 138

(b) the following Appendix will be inserted immediately after the existing Appendix I:

### <u>New Appendix J</u>

2 The amendments incorporated in the new Practice Direction 138 (Amendment of charges and documents) set out new requirements for amending charges and documents that have been electronically filed in relation to criminal proceedings in the State Courts.

3 The new Appendix J sets out and illustrates the steps for uploading redacted charges and documents under the new Practice Direction 138.

Dated this 17th day of August 2016.

JENNIFER MARIE REGISTRAR STATE COURTS

## 138. Amendment of charges and documents

- (1) Where a charge or document is required to be amended, a fresh copy of the charge or document must be produced and e-filed, regardless of the number and length of the amendments sought to be made
- (2) In a case where the prosecution is initiated via the Integrated Criminal Case Filing and Management System (ICMS), and the prosecution applies for a gag order which is granted by the court, the following procedures should be carried out by the prosecution, after the gag order has been granted:
  - (a) All necessary amendments should be made to the charge or to any other document that is to be tendered to the court, so as to remove references to all information (e.g. details of a witness) as are necessary to comply with the terms of the gag order that was granted.
  - (b) Where an amendment is made to the original charge in line with subparagraph (a) above, a copy of the charge so amended (hereafter referred to as the "redacted charge") must be uploaded into ICMS in the Documents Tab (under the Category "Others", and Document Type as "Others"), and be clearly labelled as a redacted charge (e.g. as "Redacted 1<sup>st</sup> Charge"). The steps for this procedure are set out in Illustration I in Appendix J to these Practice Directions.
  - (c) Where an amendment is made to any other document, a copy of the document so amended (hereafter referred to as the "redacted document") should similarly be uploaded into ICMS in the Documents Tab (under the relevant Category and Document Type as "Others"), and be clearly labelled as a redacted document (e.g. as "Redacted Statement of Facts"). The steps for this procedure are set out in Illustration II in Appendix J to these Practice Directions.
  - (d) In addition to the redacted charge(s) and redacted document(s), the original (i.e. non-redacted) copy of the charge(s), and original (i.e. non-redacted) copy of the document(s) will continue to be used for the court proceedings, and must be uploaded into ICMS in the usual way.

### **APPENDIX J**

# UPLOADING REDACTED CHARGES AND DOCUMENTS UNDER PRACTICE DIRECTION 138

### **ILLUSTRATION I - Uploading a copy of a redacted charge into ICMS**

Step 1: Add the redacted charge in the Document Tab

| Court Event Case Info Bail                                                                                                    | I Charge Application Docume                                                             | ent Exhibits Court Notice                     | s Court Orders Dis                      | osition of Case |
|----------------------------------------------------------------------------------------------------|-----------------------------------------------------------------------------------------|-----------------------------------------------|-----------------------------------------|-----------------|
| Appeal CM & CR                                                                                                    |                                                                                         |                                               |                                         |                 |
| EARCH:                                                                                                    | Q Advanced Search                                                                       |                                               |                                         |                 |
|                                                                                                    |                                                                                         |                                               |                                         |                 |
| i≡ Document List                                                                                                    |                                                                                         |                                               |                                         |                 |
| To file a new document in this case                                                                                                    | e, please click 🕈 🛛 Add                                                                 |                                               |                                         |                 |
| To file a new document in this case                                                                                                    | e, please click <b>P</b> Add                                                            | se use the refile icon 🆃 beside t             | he document in the list be              | ow.             |
| E Document List<br>To file a new document in this case<br>To file an amendment of a docume<br>S/ Document Type<br>N                               | e, please click  Add Add ant that already exists in the case file, pleas Document Title | se use the refile icon 🕼 beside f<br>Filed By | he document in the list be<br>File Name | ow.             |
| Document List     To file a new document in this case     To file an amendment of a docume     S/ Document Type     N     Prosecution's Documents | e, please click  Add ant that already exists in the case file, pleas Decument Title     | se use the refile icon 🕼 beside f<br>Filed By | he document in the list be<br>File Name | ow.             |

Step 2: Choose Others under Category, and Others for Document Type

| elect a category followed by the docu                                    | iment title.                                                                                                    |  |
|--------------------------------------------------------------------------|----------------------------------------------------------------------------------------------------|--|
| Category                                                                 | Document Type                                                                                                    |  |
| Preliminaries<br>CCDC<br>PG related<br>Submissions<br>Sentence<br>Others | Affidavit<br>Arrest Warrant Review Report<br>Death certificate<br>Section 42A RTA DQ Application/Warning<br>Statutory Declaration |  |

Step 3: Proceed to upload the redacted charge. Click on Upload

| Select the document to upload.    |                |                  |
|-----------------------------------|----------------|------------------|
| The document size cannot exceed 5 | 50 MB.         |                  |
| * Document:                       | Upload         |                  |
| S/N Category                      | Document Title | File Name Action |
| No record found                   |                |                  |
|                                   |                |                  |
|                                   | S Back Cancel  |                  |
|                                   |                |                  |
| rivacy Statement   Terms of Use   |                |                  |
| vacy Statement   Terms of Use     |                |                  |

**Step 4:** Upload the redacted charge, indicate the Document Title before saving the submission

| File Docume       | Category:                | Others 🗾                                      |       |        |                                 |
|-------------------|--------------------------|-----------------------------------------------|-------|--------|---------------------------------|
|                   | Document Type:           | Others                                        | -     |        |                                 |
| 🖸 Upload Doc      | * Document Title:        | Redacted 1st Charge.doc                       |       |        |                                 |
| Select the docum  |                          |                                               |       |        |                                 |
| The document si   | To upload a file, please | e click on [Start upload] followed by [Save]. |       |        |                                 |
| Documente         | Filename                 |                                               | Size  | Status |                                 |
| S/N Catego        | Redacted 1st Chara       | e doc                                         | 22 KB | 100%   | Actio                           |
| Privacy Statement |                          |                                               |       | T      | ts. All Rights R<br>29-2016@17: |
|                   | Uploaded 1/1 files       |                                               | 22 KB | 100%   |                                 |
|                   |                          | Close Save                                    |       |        |                                 |

Step 5: Click on Submit to complete the submission

| 신비     | oload Document          |                         |                         | L      |
|--------|-------------------------|-------------------------|-------------------------|--------|
| Select | the document to upload. |                         |                         |        |
| * Docu | ment:                   | Upload                  |                         |        |
| S/N    | Category                | Document Title          | File Name               | Action |
| 1      | Others                  | Redacted 1st Charge.doc | Redacted 1st Charge.doc | 🖾 🐼    |
|        |                         | Back Cancel Submi       | t O                     |        |

| File Document       | Document Informatio    | n 🚱 Upload Document 🚱 Cor              | firmation Receipt       |        |
|---------------------|------------------------|----------------------------------------|-------------------------|--------|
| • •                 |                        |                                        |                         |        |
| Confirmation Receip | <u>t</u>               |                                        |                         | Ľ      |
| Your document(s)    | vere received by the S | tate Courts on 01/08/2016 at 05:14 PM. |                         |        |
| Case No.:           | SC-000023              | 3-2013                                 |                         |        |
| Case Name:          | PP v. Ah H             | uang's (Male/ Age:33)                  |                         |        |
| Next Court Event:   | FM on 30/              | 30/03/2013 at 02:30 PM at Court 26     |                         |        |
| Filed by:           | SPF E Div              | Un Filer 01                            |                         |        |
| Designation/Rank:   | Filer                  |                                        |                         |        |
| Organisation:       | Tanglin Po             | lice Division ('E' Division)           |                         |        |
| Filing Date:        | 01/08/201              | 6                                      |                         |        |
| S/N Category        |                        | Document Title                         | File Name               | Action |
| 1 Others            |                        | Redacted 1st Charge.doc                | Redacted 1st Charge.doc |        |
|                     |                        |                                        |                         |        |
|                     |                        | Home                                   |                         |        |

### **ILLUSTRATION II - Uploading a copy of a redacted document into ICMS**

Step 1: Add the redacted document in the Document Tab

| Court Event Case In                                                 | nfo Bail Charg                     | e Application Docu                 | ment Exhibits Court Notic                     | es Court Orders                     | Disposition of Case |
|---------------------------------------------------------------------|------------------------------------|------------------------------------|-----------------------------------------------|-------------------------------------|---------------------|
| Appeal CM & CR                                                      |                                    |                                    |                                               |                                     |                     |
| EARCH:                                                              |                                    | Q Advanced Search                  |                                               |                                     |                     |
| :≣ Document List                                                    |                                    |                                    |                                               |                                     |                     |
| To file a new documer                                               | nt in this case, please cliv       | k 🌩 🛛 Add                          |                                               |                                     |                     |
| To the a new abcumer                                                | in in the case, produce chi        | Add                                |                                               |                                     |                     |
| To file an amendment                                                | of a document that alrea           | ady exists in the case file, pl    | ease use the refile icon 遼 beside             | the document in the li              | st below.           |
| To file an amendment<br>S/ Document Type                            | of a document that alrea           | ady exists in the case file, plant | ease use the refile icon 🕼 beside<br>Filed By | the document in the li<br>File Name | st below.           |
| To file an amendment<br>S/ Document Type<br>N<br>Prosecution's Docu | of a document that alreat<br>ments | ady exists in the case file, pl    | ease use the refile icon 🧐 beside<br>Filed By | the document in the li<br>File Name | st below.<br>Action |

Step 2: Choose the relevant Category, and Others for Document Type

| Category Proliminaries CCDC PG related Submissions | Document Type     Source of the second second |
|----------------------------------------------------|----------------------------------------------------------------------------------------------------|
| Santance<br>Others                                 | Media Unerein/mein.valuniny Report     Media Unerein/mein.valuniny Report     Photographe     Photographe     Psychiatric Report     Sketch Plan     Supervision Order under Regulation 15 MD(AITR) Regulations     Toxic Effects Report     Traffe Signal Report     Vehicle damage report     Others     Vehicle damage report                                                                                                    |

Step 3: Proceed to upload the redacted document. Click on Upload

| Select the document to upload. | d 50 MB.       |           |        |
|--------------------------------|----------------|-----------|--------|
| Document:                      | Upload         |           |        |
| S/N Category                   | Document Title | File Name | Action |
| No record found                |                |           |        |
|                                | Back Cancel    |           |        |

**Step 4:** Upload the redacted document, indicate the Document Title before saving the submission

|                                | Category:                | PG related                                  |       |                  |                                               |
|--------------------------------|--------------------------|---------------------------------------------|-------|------------------|-----------------------------------------------|
| File Docume                    | Document Type:           | Others                                      |       | •                |                                               |
| Upload Doc<br>Select the docum | * Document Title:        | Redacted SQE-docx                           |       |                  |                                               |
| * Document:                    | To upload a file, please | click on [Start upload] followed by [Save]. |       |                  |                                               |
| o lu cohere                    | Filename                 |                                             | Size  | Status           | e stine                                       |
| No record found                | Redacted SOF.docx        |                                             | 12 KB | 100% 🖉 🔺         | ACCOM                                         |
| ivacy Statement                | Uploaded 1/1 files       |                                             | 12 KB | <u>*</u><br>100% | ts. All Rights Reserved<br>29-2016@17:41:13.5 |
|                                |                          | Close Save                                  |       |                  |                                               |

Step 5: Click on Submit to complete the submission

| Select<br>The do | the document to upload.<br>cument size cannot exceed 50 MB. |                    |                   |        |
|------------------|-------------------------------------------------------------|--------------------|-------------------|--------|
| * Docu           | ment:                                                       | load               |                   |        |
| S/N              | Category                                                    | Document Title     | File Name         | Action |
| 1                | PG related                                                  | Redacted SOF.docx  | Redacted SOF.docx | 2 💈    |
|                  |                                                             | Back Cancel Submit | 0                 |        |

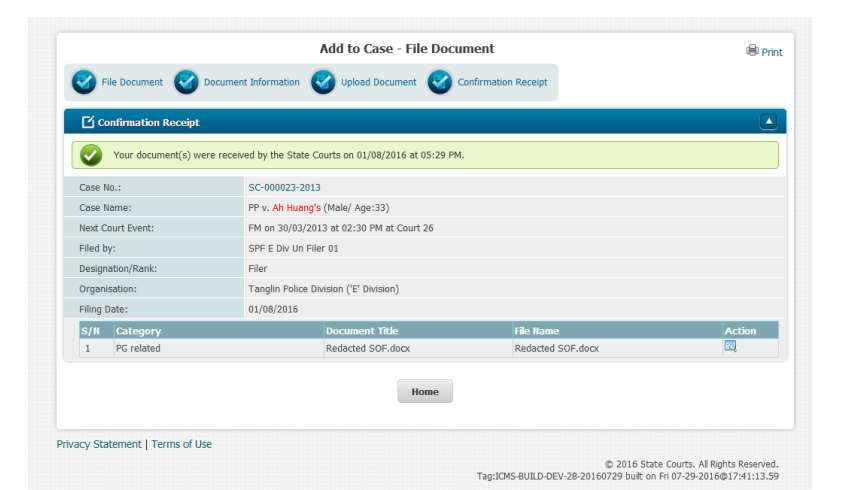